## Slik legger du inn sti fra start/parkering til turmål i TellTur

1)Åpne forvaltningsløsningen <u>https://friluftsforvaltning.avinet.no/</u> Velg ditt friluftsråd og logg inn.

2)Følg oppskriften som heter "Slik finner du eksisterende TellTurmål"

3)Du har nå funnet frem et turmål og ønsker å legge til sti. Trykk på "Rediger"

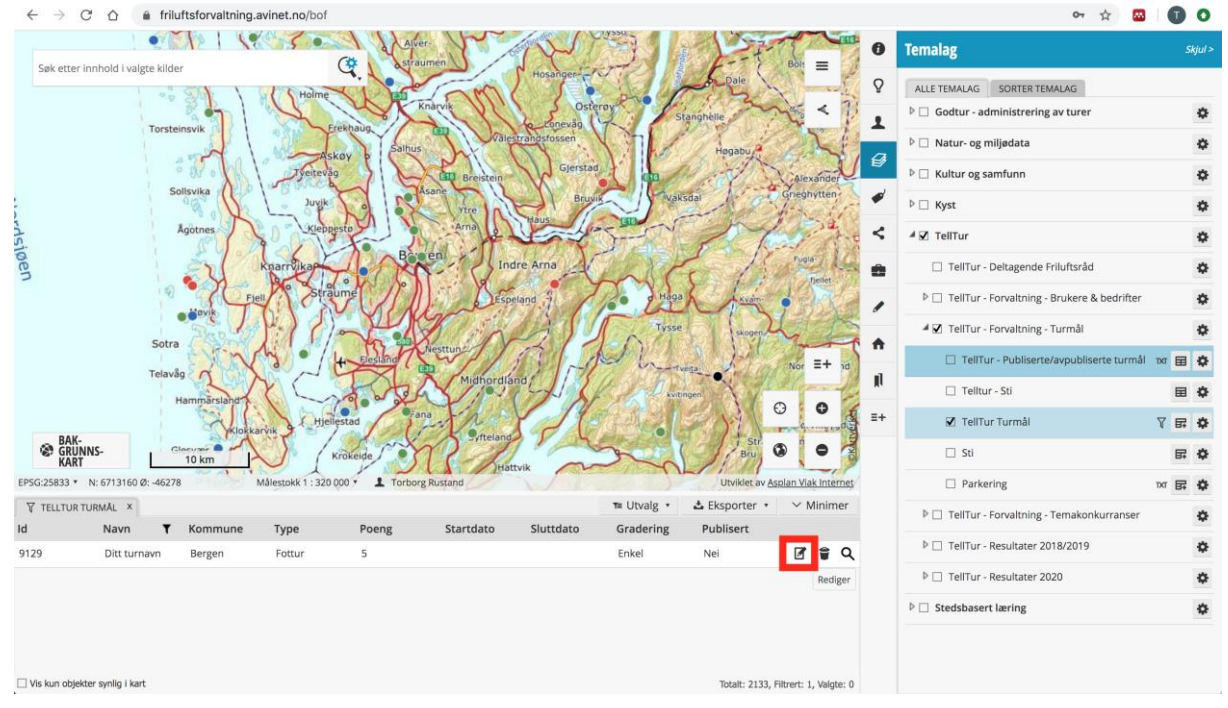

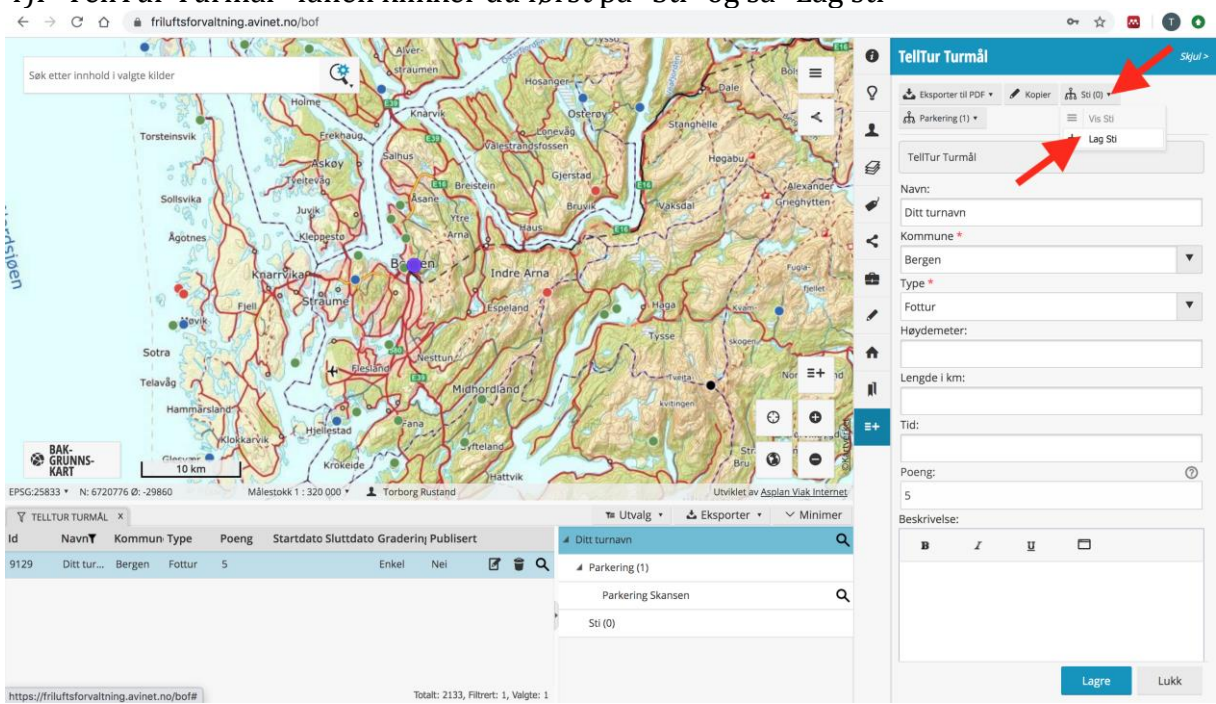

4)I "TellTur Turmål"-fanen klikker du først på "Sti" og så "Lag sti"

5)For å lage sti kan du enten laste opp en GPX-, en KML-, en DXF- eller en SOSI-fil (), eller du kan tegne stien ved å klikke i kartet (se 6).

6)Zoom inn i kartet for å legge inn stien så presist som mulig. Av og til er det også bedre å velge bakgrunnskartet "Norge i bilder" når man skal finne stien. Klikk på "Bakgrunnskart" og bla med pil til "Norge i bilder". Klikk i kartet for å lage stien. Flytt kartet ved å holde inne musepekeren. Dobbeltklikk når du er ferdig. OBS! Du kan ikke angre/flytte på punkter du har klikket inn i kartet mens du holder på å lage stien, men dette kan du gjøre etter at du er ferdig og har dobbeltklikket. Da kommer gule punkter opp, som du kan dra i før du lagrer. Fyll inn navn og beskrivelse på stien, lengde vil fylles inn automatisk.

| Sak atter l                          | onbold i valgte kilde |            | (                                   | *             | 1. Al 194    | 5.8.4     |                |               |                                    | 0        | Sti                                                                                                    | Skjul >                                                      |
|--------------------------------------|-----------------------|------------|-------------------------------------|---------------|--------------|-----------|----------------|---------------|------------------------------------|----------|----------------------------------------------------------------------------------------------------|--------------------------------------------------------------|
| Section 1                            | A Manager Kilde       |            | CONSIST.                            | ·             |              | 2         |                |               |                                    | Ŷ        | 📩 Eksporter til PDF 🔹 🖋 Kopier                                                                                                    |                                                              |
|                                      | 13                    |            | N. ALL                              | 51            | FEN          | 4         | and the second |               | <                                  | 1        | TellTur Sti                                                                                                    |                                                              |
|                                      |                       |            |                                     |               |              |           | La la          |               |                                    | Ø        | Tilhører: TellTur Turmål 9129                                                                                                    |                                                              |
| Fire                                 | E RE                  | A how      |                                     |               | N. A. CA     | 1.5 2     | <b>新教教</b>     |               |                                    |          | Navn:                                                                                                    |                                                              |
| See Mart                             | A STREAM              | 1 2        | 7 1999 10 10 10                     | 00            |              | Sec. 1    | ANG CON        | 和行动的          | Car to the                         |          | Sti Fløyen                                                                                                    |                                                              |
| に行い                                  | Di Maria              | It's       |                                     |               | Se and the   | C C       | 1 38 13        | ant takin     |                                    | <        | Beskrivelse:                                                                                                    |                                                              |
| Die 1                                |                       |            | <b>8</b> 0                          | •             |              |           | A State        |               |                                    |          |                                                                                                    |                                                              |
|                                      | 5                     |            | 000                                 |               |              |           | The second     |               |                                    |          | Length (m) *                                                                                                    | 0                                                            |
| and the second                       |                       | 24         |                                     |               |              |           | ALC: No.       | The state     | Carl Par                           |          | 386,94                                                                                                    |                                                              |
| 100                                  |                       |            |                                     |               |              |           |                |               | 61                                 | <b>n</b> | ^ Geometri                                                                                                    |                                                              |
|                                      |                       | Sec.       |                                     | 1223          |              |           |                |               | E+ 🔰                               | .1       | GPX SHAPE                                                                                                    |                                                              |
| BAK-<br>GRUN<br>KART<br>EPSG:25833 * | NS-                   | inkelt grå | Gråtone Norr<br>Målestokk 1 : 2 500 | Norge i bilde | r<br>Rustand |           |                | Utviklet av   | C O<br>O O<br>Asplan Viak Internet | =+       | <ol> <li>Last opp enten en GPX-, en KML<br/>SOSI-fil, Filnavnet vil bli brukt i ir<br/>dette kan endres senere når file<br/>Maks filstørrelse er 4 MB.</li> <li>Maks filstørrelse er 4 MB</li> </ol> | -, en DXF- eller en<br>inholdslista, men<br>n er lastet opp. |
| TELLTUR T                            | urmål ×               |            |                                     |               |              |           | T≡ Utvalg *    | 🕹 Eksporter 🔹 | ∽ Minimer                          |          |                                                                                                    |                                                              |
| Id                                   | Navn <b>T</b>         | Kommune    | Туре                                | Poeng         | Startdato    | Sluttdato | Gradering      | Publisert     |                                    |          |                                                                                                    | -                                                            |
| 9129                                 | Ditt turnavn          | Bergen     | Fottur                              | 5             |              |           | Enkel          | Nei           | 🖉 🛢 Q                              |          |                                                                                                    | Last opp                                                     |
|                                      |                       |            |                                     |               |              |           |                |               |                                    |          |                                                                                                    |                                                              |

7) Legg inn sporfil (GPX, KLM, DFX eller SOSI-fil) ved å trykke på mappe-ikonet.

| Sti Skjul >                                                                                                    |
|----------------------------------------------------------------------------------------------------|
| 📩 Eksporter til PDF 🔻 🥒 Kopier                                                                                                    |
| TellTur Sti                                                                                                    |
| Tilhører: TellTur Turmål null<br>Navn:                                                                                                    |
| TellTur sti                                                                                                    |
| Beskrivelse:                                                                                                    |
| Length (m) *                                                                                                    |
| ^ Geometri<br>GPX SHAPE                                                                                                    |
| <ol> <li>Last opp enten en GPX-, en KML-, en DXF- eller en<br/>SOSI-fil. Filnavnet vil bli brukt i innholdslista, men<br/>dette kan endres senere når filen er lastet opp.</li> </ol> |
| Maks filstørrelse er 4 MB.                                                                                                    |
| Maks filstørrelse er 4 MB                                                                                                    |
|                                                                                                    |
| Last opp                                                                                                    |
|                                                                                                    |
| Lagre Lukk                                                                                                    |

8) Finn fram og last opp din sporfil. Denne vil vises i kartet. Om du vil endre stien kan du klikke på sporfilen slik at den blir markert, så kan du dra de oransje punktene til riktig sted.

9)Husk <u>lagre</u>